## KOCAELİ ÜNİVERSİTESİ E-POSTA SİSTEMİ ŞİFRE DEĞIŞİKLİĞİ MODÜLÜ KULLANIM KILAVUZU

**1.** Kocaeli Üniversitesi ana sayfasındaki bağlantı aracılığıyla Eposta Sistemi'ne giriş yapınız.

| Kocaeli Üniversitesi E-posta S | Sistemi |  |
|--------------------------------|---------|--|
|                                |         |  |
| auser                          |         |  |
|                                |         |  |
| •••••                          | >       |  |
| 🗍 Beni Hatırla                 | ¢       |  |
| □ <u>Mobil versiyonu</u>       |         |  |

2. Açılan ana ekranda sağ üstte yer alan butona tıklayınız.

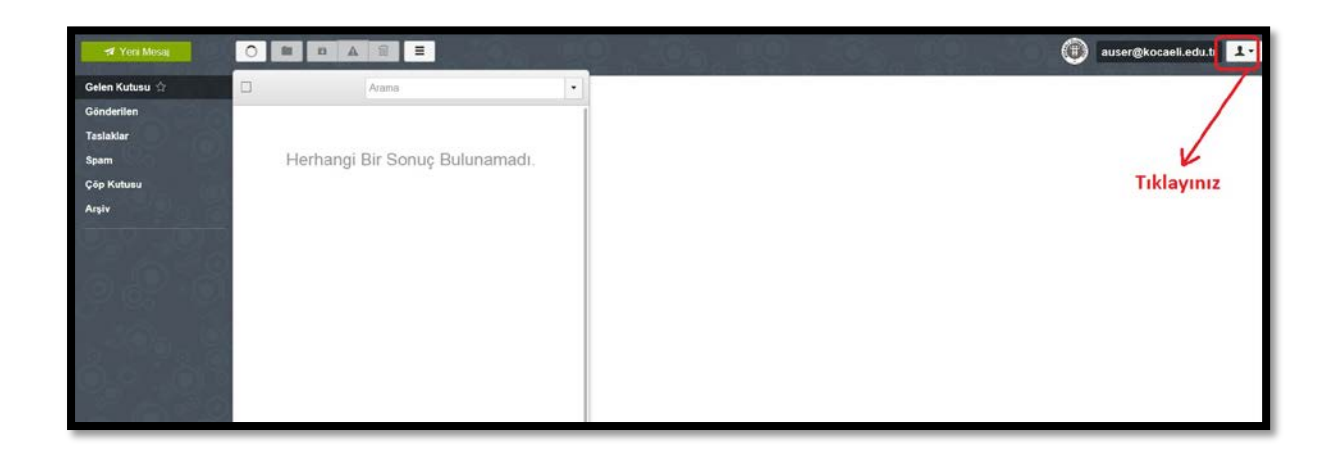

**3.** Açılan menüde "Ayarlar" seçeneğine tıklayınız.

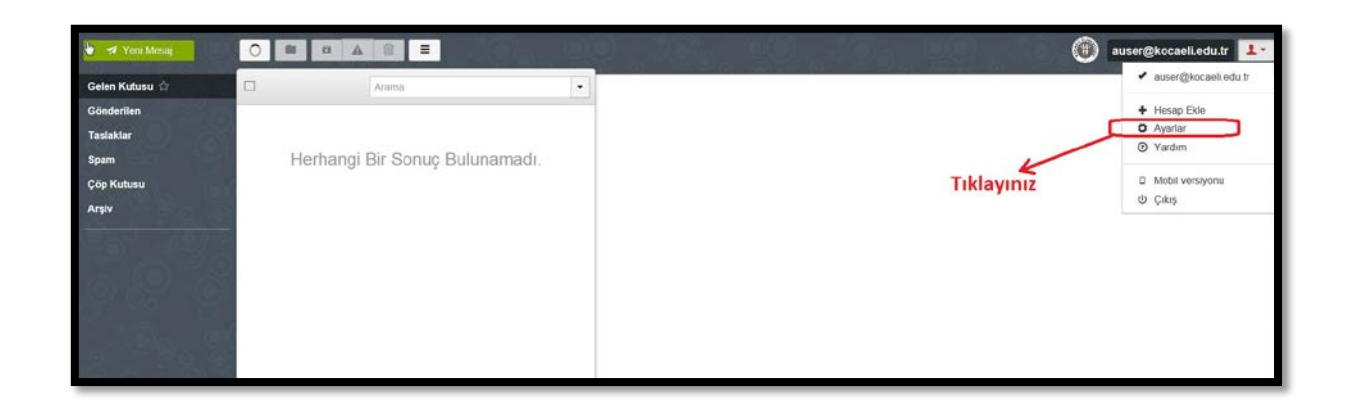

**4.** Sol menüde açılan "Şifre" bağlantısına tıklayınız.

|           |                                               | auser@kocaeli.edu.tr 💵 |
|-----------|-----------------------------------------------|------------------------|
| Genel     | Genel                                         |                        |
| Hesaplar  |                                               |                        |
| Güvenlik  | identify auser@kocaeii.edu.tr                 |                        |
| Şifre     | Da 🖾 Turkçe                                   |                        |
| Klasörler | Layout Vertical Split                         |                        |
| Temalar   | Varsayılan text editor Html                   |                        |
| 0126      | Messages on page 20 🕑                         |                        |
|           | Herzaman gelen malierdeki resimleri görüntüle |                        |
| 8.6 8.8   | Konulari kulanin                              |                        |
|           | Klasördeki cevapları mesajlarda göster        |                        |
|           | Bildirimler                                   |                        |
| 1.10      | Sound notification                            |                        |
| 0.5 2015  |                                               |                        |

**5.** Eski şifrenizi girdikten sonra, aşağıdaki <u>Şifre Oluşturma Kurallarına uygun</u> <u>olarak</u> yeni şifrenizi belirleyerek, "Yeni Şifreyi Kaydet" butonuna tıklayınız.

|                                                                | ◆ Geri                                                                                              | auser@kocaell.edu.tr                                                                                                    |
|----------------------------------------------------------------|----------------------------------------------------------------------------------------------------|----------------------------------------------------------------------------------------------------|
| Genel<br>Hesaplar<br>Güvenlik<br>Şifre<br>Klasörler<br>Temalar | Şifreyi Değiştir<br>Şımdıki Şifreniz<br>Yeni Şifreniz<br>Yeni Şifre Tekrar<br>Ø Yeni Şifreyi Kaydet | <ul> <li>→ Eski şifrenizi giriniz</li> <li><u>Şifre Oluşturma Kuralları</u></li> <li>1. En az bir büyük harf içermeli</li> <li>2. En az bir küçük harf içermeli</li> <li>3. En az iki rakam içermeli</li> <li>4. Kullanıcı adınızı veya ardışık rakamları i<u>çermemeli</u></li> <li>5. Türkçe karakter <u>kesinlikle içermemeli</u></li> <li>6. Şifrenin uzunluğu en az sekiz (8) karakter olmalı.</li> </ul> |

6. Sisteme yeniden giriş yaptığınızda yeni şifrenizi kullanabilirsiniz.